# 受けたテストの答案閲覧方法

受けたテストの答案は「四谷大塚ドットコム(https://www.yotsuyaotsuka.com/)」の会員専用サイトで閲覧できます。

ご利用にはパスワードの発行が必要です。以下に沿って手続きをしてください。

# ① 会員専用サイトの入口

「四谷大塚ドットコム」のトップページ右側中ほどにある「会員専用サイトログイン」が入口です。会員専用サイトには「生徒用」「父母用」の2種類のページがあります。

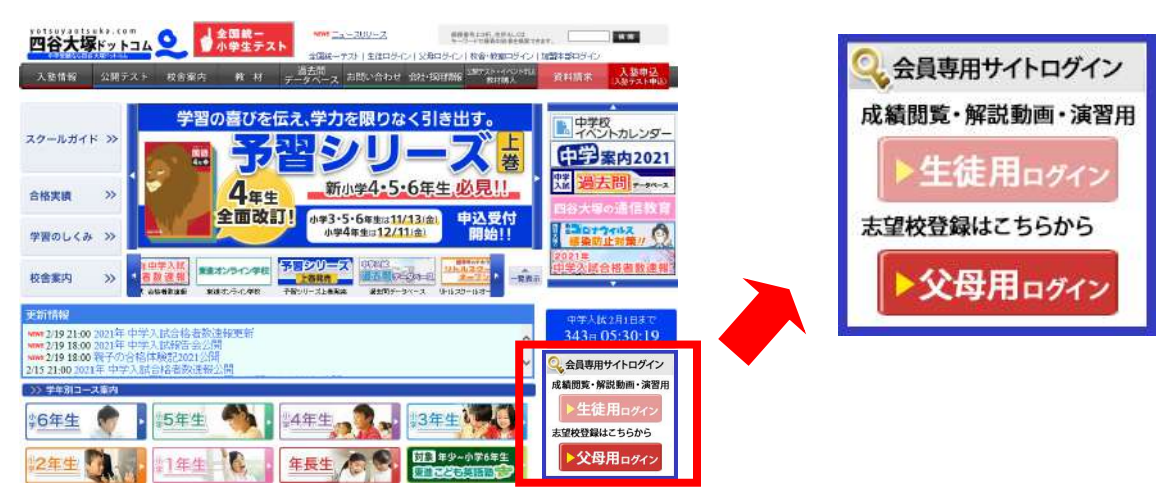

### 2 推奨動作環境

上記「生徒用」「父母用」の赤いボタンをクリックすると、ログイン画面に移り、推奨動作環境を確認できます。

| <生後<br>(1) | 走用の例>                                                         |                                  |
|------------|---------------------------------------------------------------|----------------------------------|
|            | 四合大球 ご (293年)<br>3日前年(293年)<br>/(22-F                         | 推奨動作環境はこちらからご確<br>認ください。         |
| - 12       |                                                               |                                  |
| @          | パスワード市政行前はこちらう<br>パスワード市政行地にさら(ログインできない場合)><br>(2011日のワインにの話) | 【推奨環境】<br>パソコン > タブレット・スマートフォン > |

## ③ パスワード設定

「生徒用」「父母用」の両方で行ってください。以下、「生徒用」での設定を例に説明します。

パスワード設定の手順

個人情報確認 → メールアドレスの登録と「仮パスワード」の発行 → 「本パスワード」に書き換え

1.「ログインボタン」の下にある「パスワードの新規作成はこちら」をクリックします。

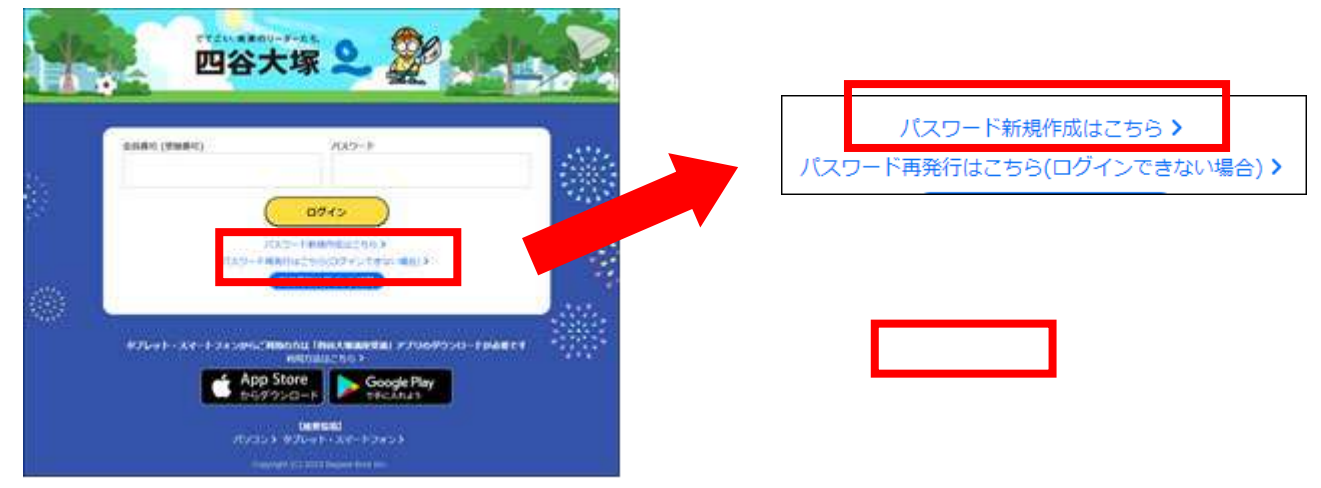

2.「初回ログイン手続き」画面で、必要事項を入力します。

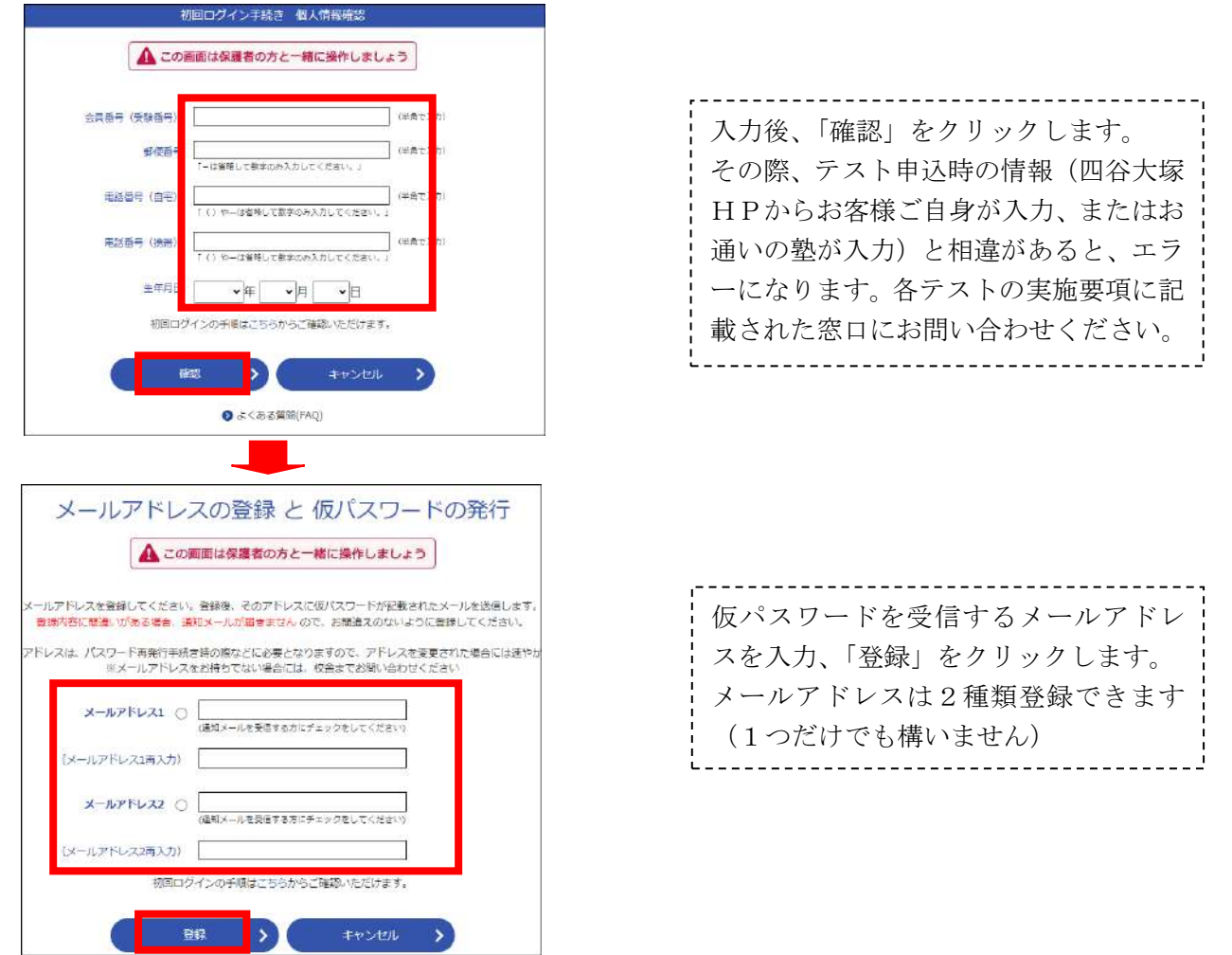

※「登録」ボタンをクリックすると、登録したメールアドレスに仮パスワードの通知が届きます。

3. 仮パスワードを本パスワードに書き換えます。

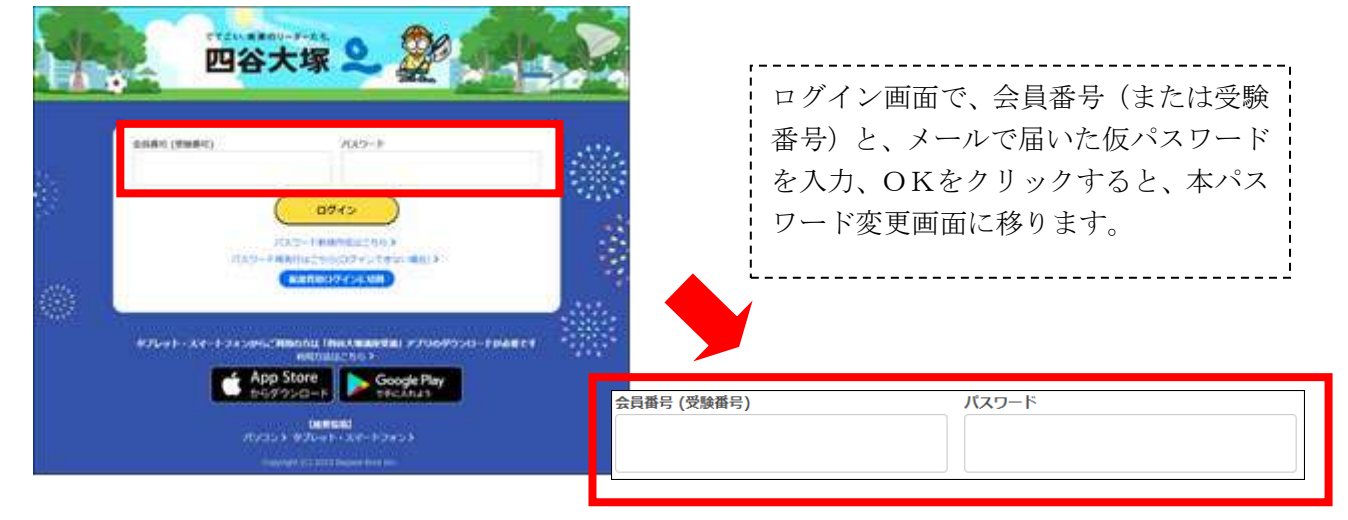

本パスワード設定画面で、「現在のパスワード」に仮パスワードを、「新しいパスワード」に今後使用するパスワードを入力し、「変更」ボタンをクリックして終了です。

※設定したパスワードは当社でも知ることはできません。ご自身で厳重に管理してください。

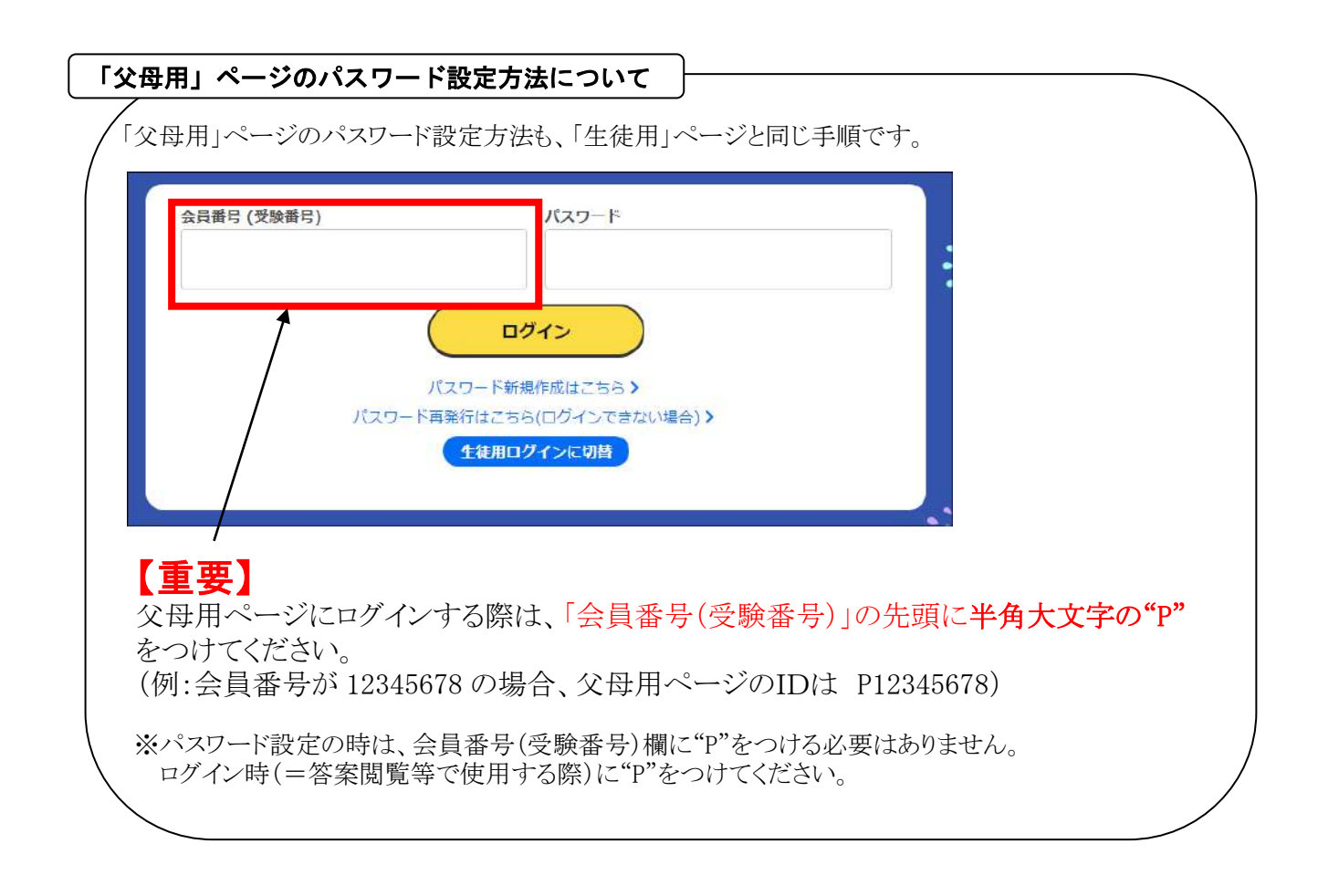

1. 会員専用サイト「父母用」または「生徒用」ログイン後の右側にある『テスト結果を見る』をクリック

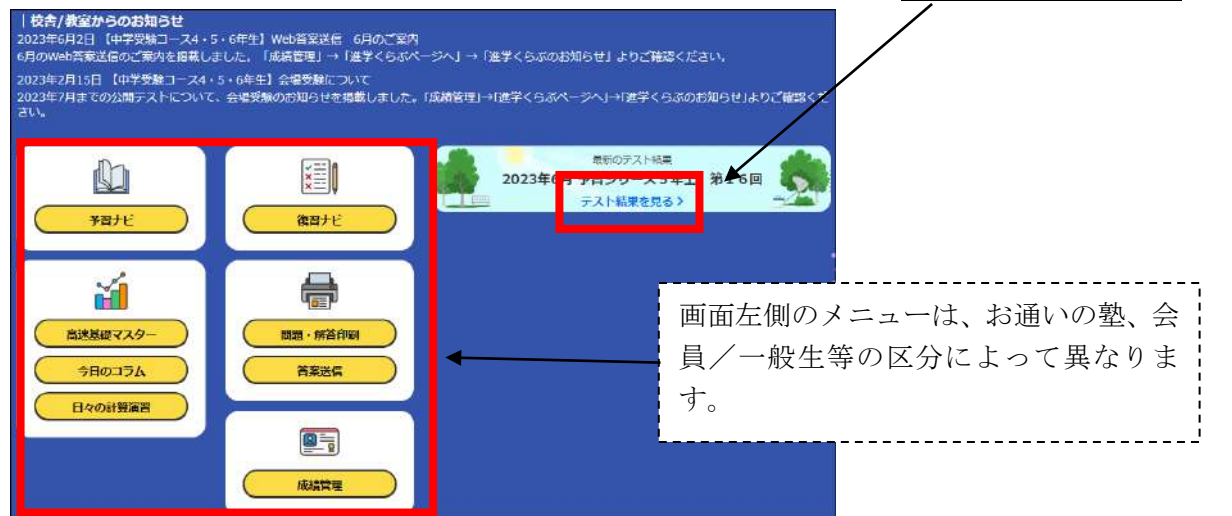

2. 各教科の得点が表示されます。各教科の「復習をはじめる」をクリックすると答案が表示されます。

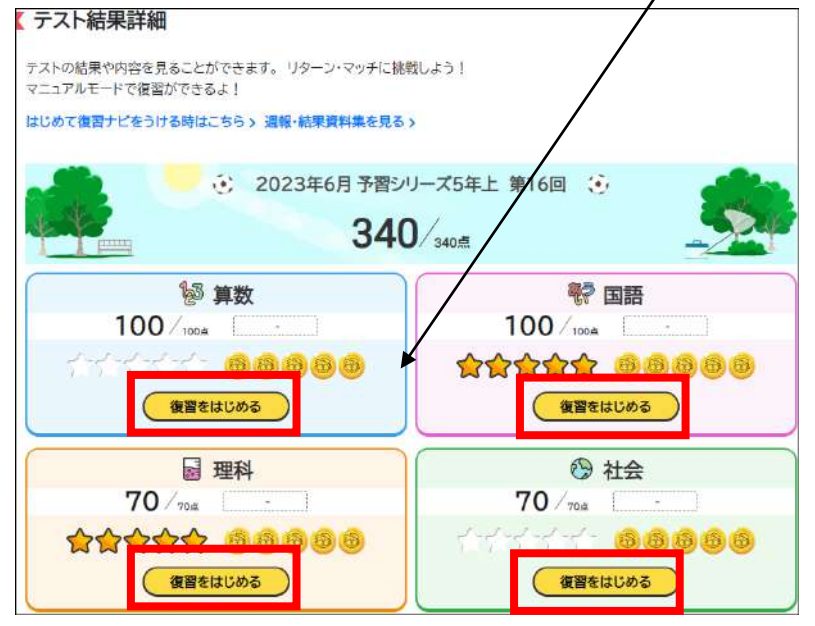

#### 3. 答案の表示例。問題用紙も掲載しています。

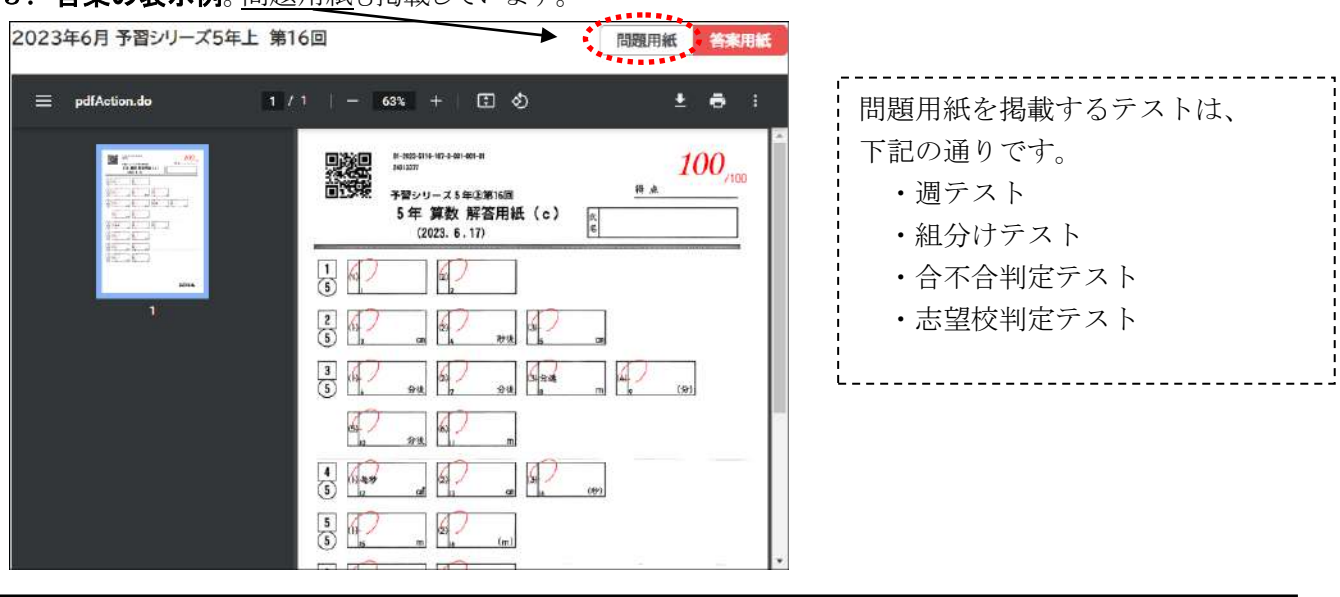

答案閲覧のスケジュールは各テストの実施要項をご覧ください。